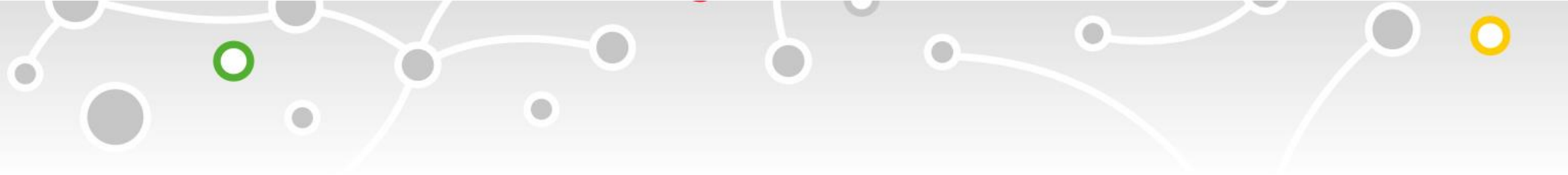

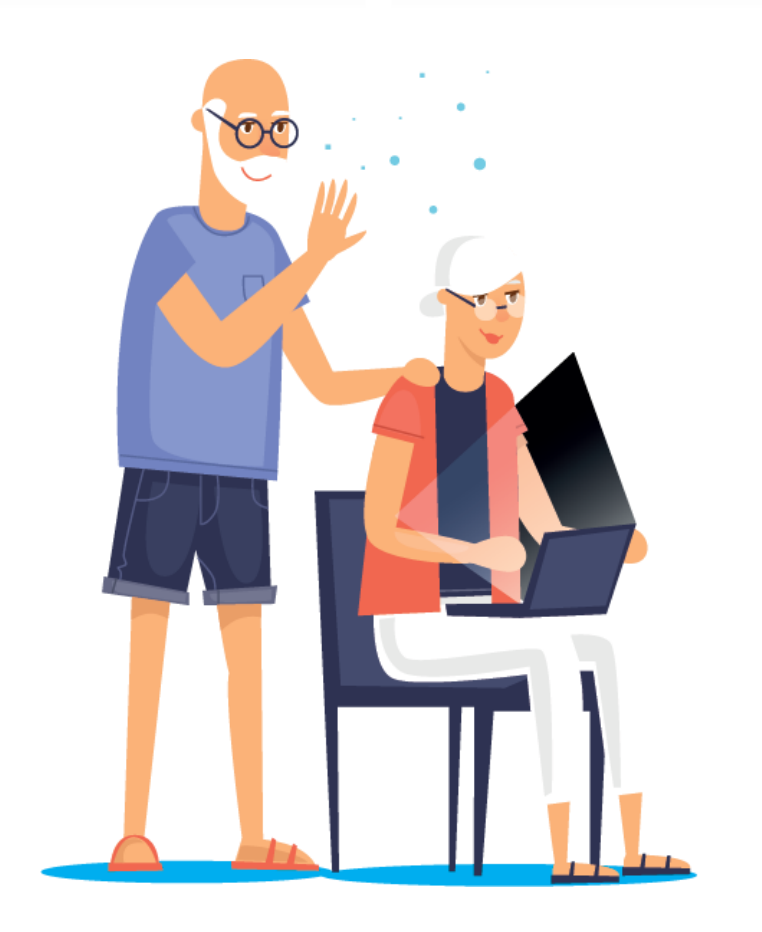

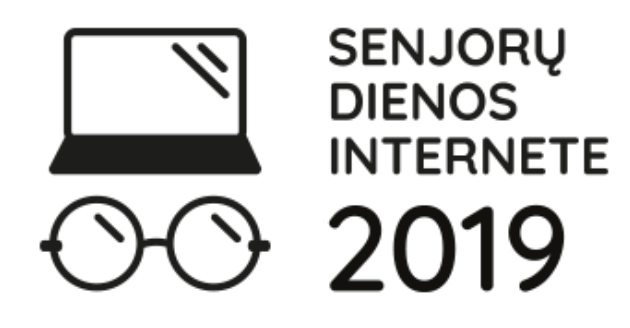

# **Keliaukime internetu!**

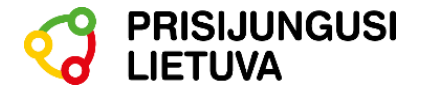

# 1. INTERAKTYVUS BALTIJOS ŠALIŲ ŽEMĖLAPIS (LT)

# Adresas?

0

0

# http://baltic360.lt/lt/lt Kaip naudotis?

Pasirinkite dominančią vietą žemėlapyje ir paspauskite ant ženkliuko **360.** Arba pasirinkite vieną iš kairėje pusėje esančių miestų ir pasirinkite dominančia veiklą.

| Vilnius 🕨     | <ul> <li>Kraštovaizdis</li> <li>Kraštovaizdis</li> </ul> |
|---------------|----------------------------------------------------------|
| Kaunas 🕨 🕨    | Kultūra, menas                                           |
| Klaipėda 🕨 🕨  | Laisvalaikis                                             |
| Šiauliai 🕨 🕨  | Paslaugos                                                |
| Panevėžys 🕨 🕨 | Valstybės institucijos 🕨                                 |
| Alytus 🕨      | Rožénai                                                  |
| Anykščiai 🕨 🕨 | rposes only For development purposes on Karaliaučius     |

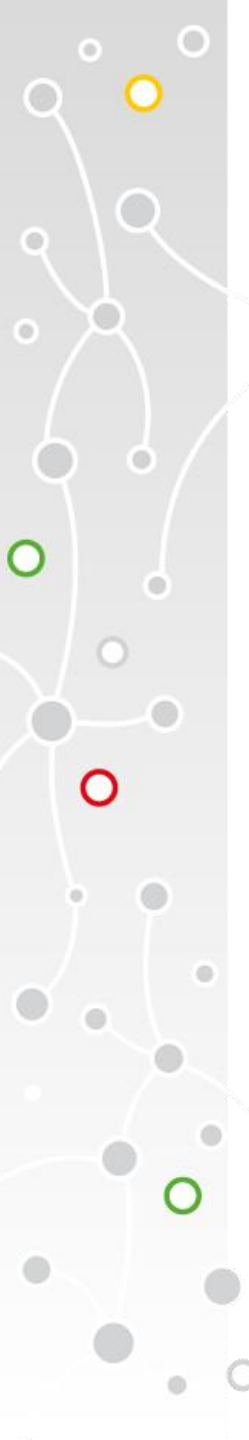

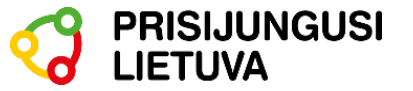

# 2. VIRTUALI GALERIJA (LT)

# Adresas?

https://www.muziejai.lt/virtuali\_galerija/

# Kaip naudotis?

Pasirinkite vieną iš virtualių galerijų ir pasigrožėkite įvairiomis parodomis bei turais internete.

#### VIRTUALI GALERIJA

Virtualios parodos portale www.muziejai.lt »»»

Virtualios parodos portale www.limis.lt »»»

Panoraminiai vaizdai www.panoramas.lt »»»

Virtualūs turai »»»

Vaizdo reportažai »»»

Virtualios parodos muziejų svetainėse »»»

Virtualios parodos kitose svetainėse »»»

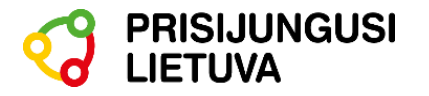

# **3. VIRTUALIOS PARODOS (LT)**

# Adresas?

0

O

http://ekultura.lt/museum/virtuali-galerija-muziejams

## Kaip naudotis?

- 1. Paspauskite ant vienos iš nuorodų.
- 2. Pasirinkite dominančia parodą.

### MUZIEJŲ VIRTUALI GALERIJA

- Virtualios parodos Lietuvos muziejuose
- Virtualios parodos portale "Lietuvos muziejai"
- Virtualios parodos portale LIMIS
- Virtualios parodos "Lietuvos muziejų lobiai"
- Virtualios parodos svetainėje "Eksponatai, kuriuos verta pamatyti"

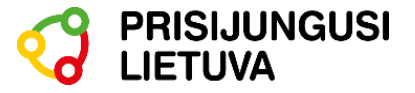

# 4. VIRTUALIOS KELIONĖS APLINK PASAULĮ (EN IR RU)

## Adresas?

0

# https://www.airpano.com

## Kaip naudotis?

- Aukštai esančiame dešiniame svetainės kampe pasirinkite norimą kalbą – anglų arba rusų.
- Paieškos laukelyje įveskite dominantį miestą ar šalį arba pasirinkite patinkančią vietą iš žemiau pateiktų video ir nuotraukų.

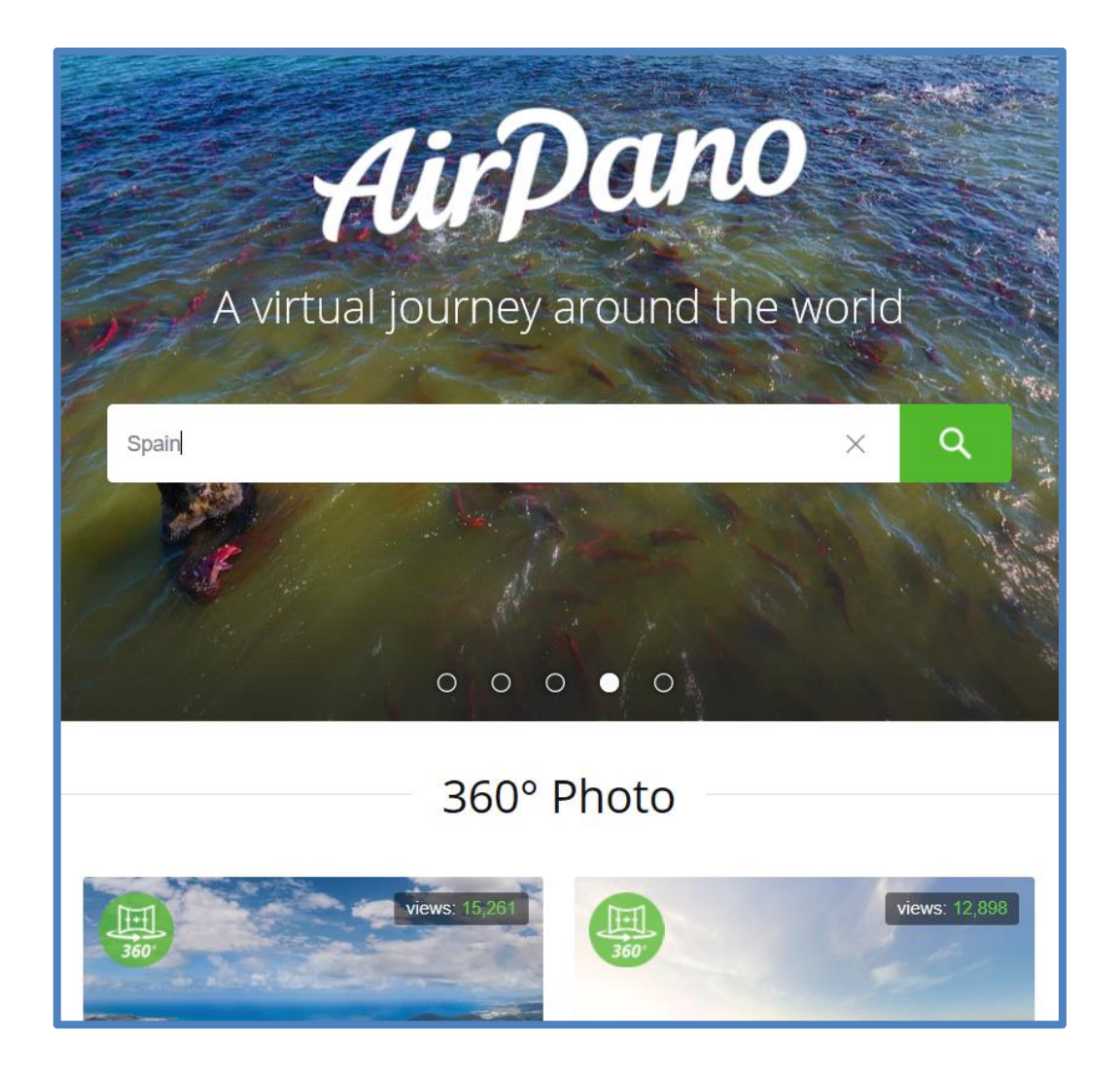

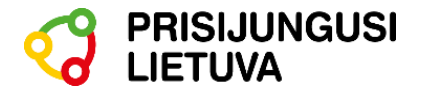

# 5. VIRTUALUS PASAULIO ŽEMĖLAPIS (EN)

# Adresas?

C

O

# https://roundme.com/map

# Kaip naudotis?

- Pasirinkite žemėlapyje dominančią vietą ir paspauskite ant mėlyno burbuliuko.
- 2. Atsiradus vaizdui, paspauskite ant jo ir atsidursite toje vietoje.

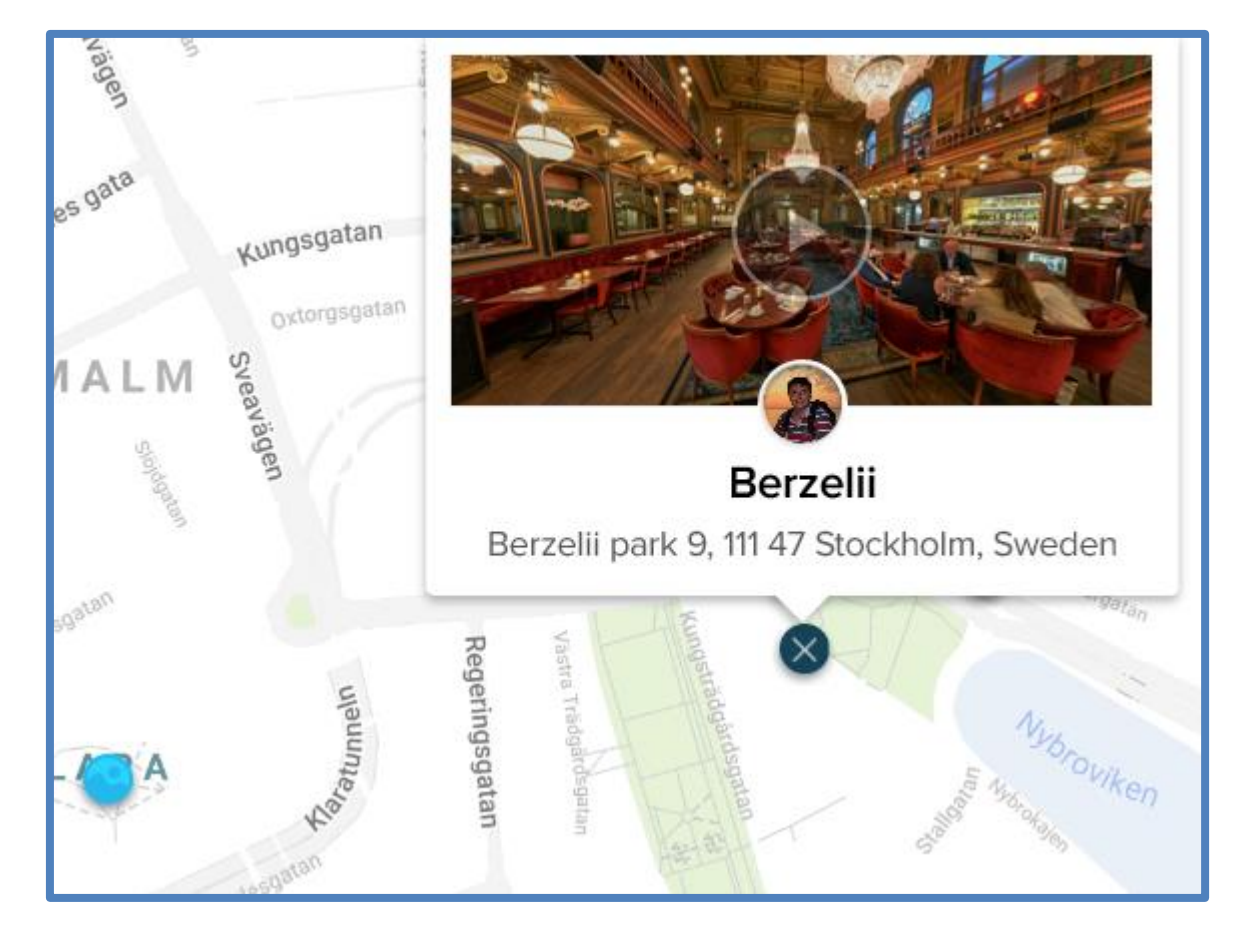

# **SMAGAUS LAIKO!**